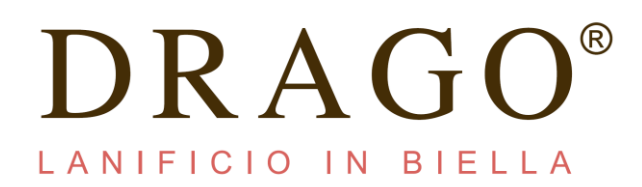

## MANUAL

Dear Customer, we here the introduce you the new Customer Service Area, which is on the institutional website <u>www.dragobiella.it</u>

In the above section you will find a number of additions that will allow you to generate a direct order through our operating system, in an easy and fast way.

Below you will find the compilation procedure.

If you are not registered yet, entering the registered section, you will be able to request access by filling in all the fields. You can register as a company or as a private individual:

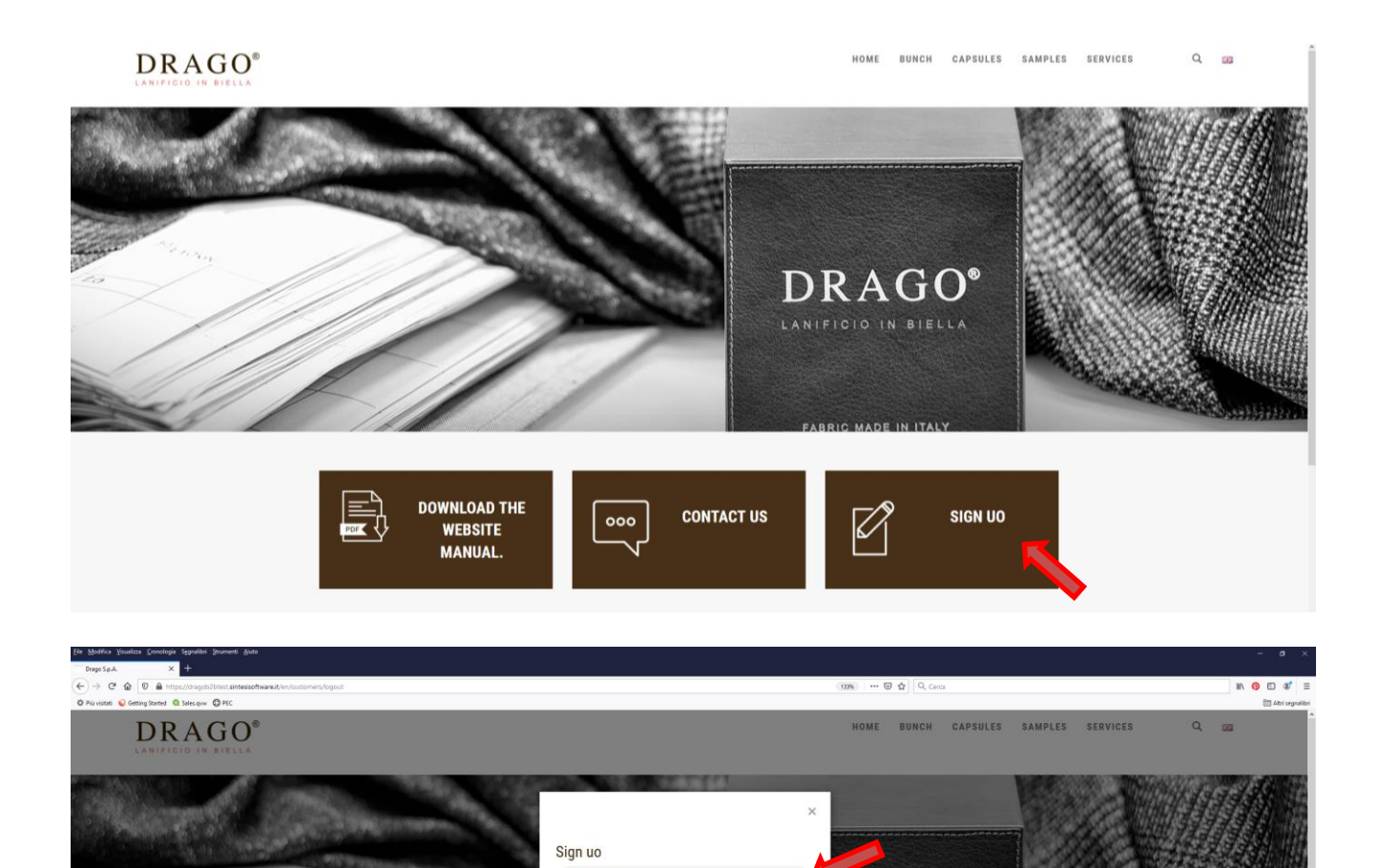

Register an individual ad

AG

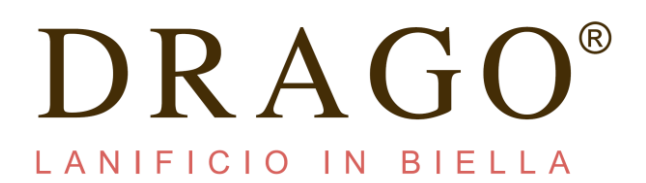

At the end of the registration, you will receive a confirmation email with the following text: *Dear user, your registration at the Drago S.p.A. it happened successfully. You will receive a confirmation email as soon as your account is activated. Best regards* 

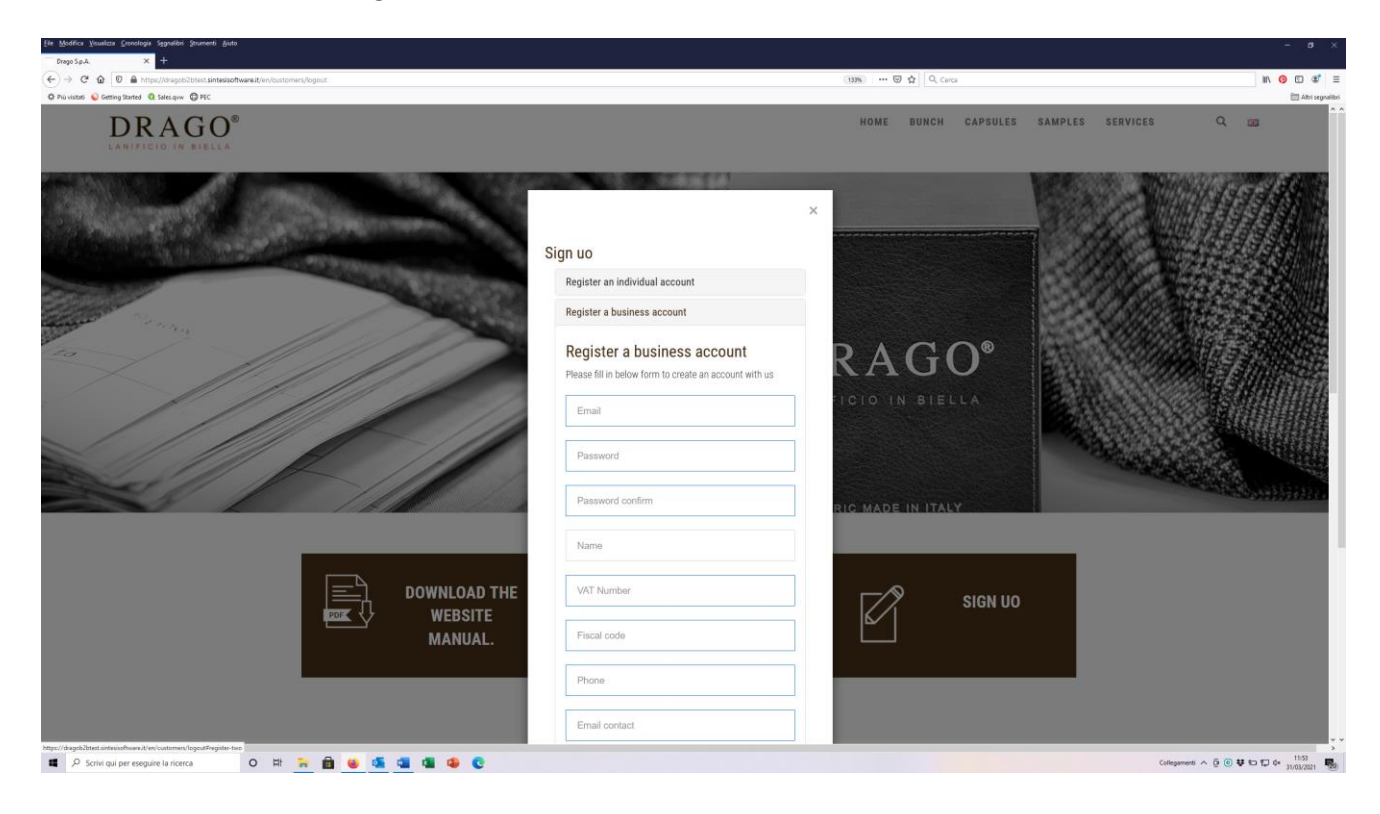

- Go to www.dragobiella.it and enter "Customer Service" box
- On the dedicated page, write your email and password in the boxes. We send you the password.
- Click login botton

Now you are in your personal profile.

| DRAGO <sup>®</sup>                 |                                   | HOME BUNCH CAPSULES | SAMPLES SERVICES Q 00 |
|------------------------------------|-----------------------------------|---------------------|-----------------------|
|                                    |                                   | /                   |                       |
|                                    | Please, provide your credentials. |                     |                       |
|                                    | Password                          |                     |                       |
|                                    | Remember me                       | RAGO <sup>®</sup>   |                       |
|                                    | LOGIN                             | ICIO IN BIELLA      |                       |
|                                    |                                   |                     |                       |
|                                    | FABR                              | IC MADE IN ITALY    |                       |
| DOWNLOAD THE<br>WEBSITE<br>MANUAL. | CONTACT US                        | SIGN UO             |                       |

| DRAGO®          |                 |                      |                   |             |                                              |     |  |  |  |
|-----------------|-----------------|----------------------|-------------------|-------------|----------------------------------------------|-----|--|--|--|
| spring/summer   | fall/winter     | 4 Seasons            | luxury collection | events      | others                                       |     |  |  |  |
| > SOLANUS       | > RUGBY FLANNEL | > TESSUTO SARTORIALE | > EXTREME         | > CERIMONIA | > BUNCH DRAGO 160'S SUPER<br>160'S ART, A239 |     |  |  |  |
| > BLUEFEEL      | > CORTINA       | > VANTAGE 3          | > TRIPLE CROWN    | > DEEPBLACK | > BUNCH LINING WITH LOGO                     |     |  |  |  |
| > SUMMER JACKET | > OVERCOAT      | > SINFONIA           | > WALLACE         |             | DRAGO ART. F160                              |     |  |  |  |
|                 | , minerononer   |                      | > SUPER 210'S     |             | > NEVER OUT OF STOCK                         |     |  |  |  |
|                 |                 |                      |                   |             | RAGO <sup>®</sup><br>FICIO IN BIELLA         |     |  |  |  |
|                 |                 |                      | IE 000            | CONTACT US  |                                              | Νυο |  |  |  |

Now you can see the Drago bunches AND Capsule project in the **PRODUCTS BOX** 

At that point it will be enough to select the article to be ordered and in turn the dedicated page will open, containing all the variants of the bunch with relative technical characteristics and available footage. (see example with Rugby Flannel

| DRAG                                        | δO®                                                           |                                                                |                                                                                               | HOME BU                      | INCH CAPSULES SAMPLES SERVIC                                                                                                  | es common_user_icon Q, and |
|---------------------------------------------|---------------------------------------------------------------|----------------------------------------------------------------|-----------------------------------------------------------------------------------------------|------------------------------|----------------------------------------------------------------------------------------------------|----------------------------|
| spring/summer SOLANUS BUEFEEL SUMMER JACKET | fall/winter  PRUGBY FLANNEL  CONTINA  OVERCOAT  WINTER JACKET | 4 Seasons<br>> TESSUTO SARTORIALE<br>> VANTAGE 3<br>> SINFONIA | Luxury collection       EXTREME      TRIPLE CROWN      WALLACE      ZEPIPRROS      SUPER 2105 | events  CERIMONIA  DEEPBLACK | others<br>> BUNCH DRAGD 160'S SUPER<br>160'S ART, 7239<br>> BUNCH LINNIG WITH LOGO<br>DRAGD ART, F160<br>> NEVER OUT OF STOCK |                            |
|                                             |                                                               | DOWNLOAD THE WEBSITE                                           | 000                                                                                           | CONTACT US                   | AGRIC MADE IN ITALY                                                                                                    |                            |
|                                             | ter.                                                          |                                                                | ••••                                                                                          | CONTACT US                   | SIGN UO                                                                                                    |                            |

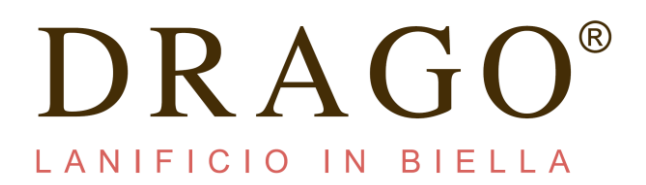

When you have opened the selected bunch insert the desired meters into the space provided.

| 🖌 🖀 https://dragob2btest.sintesisoftware.it/lt/produ | cts/show/Bunch/302/8                                                                                                    |              |        |         |          |                   |           |               |      | 133% | 🖾 🕁   | Q, Cerca  |            |         |   |   |   | III\ |
|------------------------------------------------------|----------------------------------------------------------------------------------------------------|--------------|--------|---------|----------|-------------------|-----------|---------------|------|------|-------|-----------|------------|---------|---|---|---|------|
| g Started 🔕 Sales.quw 🔘 PEC                          |                                                                                                    |              |        |         |          |                   |           |               |      |      |       |           |            |         |   |   |   |      |
| DRAGO®                                               |                                                                                                    |              |        |         |          |                   |           |               |      | HOME | BUNCH | CAPSULE   | CAMPIONARI | SERVIZI | E | 1 | Q | 213  |
| ANIFICIO IN BIELLA                                   |                                                                                                    |              |        |         |          |                   |           |               |      |      |       |           |            |         |   |   |   |      |
|                                                      |                                                                                                    |              |        |         |          |                   |           |               |      |      |       |           |            |         |   |   |   |      |
|                                                      |                                                                                                    |              |        |         |          |                   |           |               |      |      |       |           |            |         |   |   |   |      |
|                                                      | Rugby Flar                                                                                                    | inel         |        |         |          |                   |           |               |      |      |       |           |            |         |   |   |   |      |
|                                                      | Art.Dis/Var.                                                                                                    | Composizione | e Supe | r Gr/Mt | Armatura | Mt<br>disponibili | Prezzo/Mt | Mt richiesti  | Note |      |       |           |            |         |   |   |   |      |
|                                                      | 7WA379.001/01                                                                                                    | 100% WV      | 2      | 290/300 | -        | 291,14            | 47,30     | 7WA379_001_01 |      |      |       |           |            |         |   |   |   |      |
|                                                      | 7WA379.001/02                                                                                                    | 100% WV      |        | 290/300 | 100      | 37,65             | 47,30     | 7WA379_001_02 |      |      |       |           |            |         |   |   |   |      |
|                                                      | 7WA379.001/03                                                                                                    | 100% WV      | -      | 290/300 | 340      | 209,45            | 47,30     | 7WA379_001_03 |      |      |       |           |            |         |   |   |   |      |
|                                                      | 7WA379.001/04                                                                                                    | 100% WV      | 22     | 290/300 | 120      | 335,44            | 47,30     | 7WA379_001_04 |      |      |       |           |            |         |   |   |   |      |
|                                                      | 7WA379.001/05                                                                                                    | 100% WV      | 17     | 290/300 |          | 913,34            | 47,30     | 7WA379_001_05 |      |      |       | _         |            |         |   |   |   |      |
|                                                      | 7WA379.001/06                                                                                                    | 100% WV      | -      | 290/300 | 1.00     | 61,11             | 47,30     | 7WA379_001_06 |      |      | BRAGO | DRAG      | o.         |         |   |   |   |      |
|                                                      | 7WA379.001/07                                                                                                    | 100% WV      | 11     | 290/300 |          | 38,47             | 47,30     | 7WA379_001_07 |      |      |       | Repty Fla |            |         |   |   |   |      |
|                                                      | 7WA379.001/08                                                                                                    | 100% WV      | 15     | 290/300 |          | 49,57             | 47,30     | 7WA379_001_08 |      |      | ]     | 200       |            |         |   |   |   |      |
|                                                      | 7WA379.001/09                                                                                                    | 100% WV      | 17     | 290/300 | -        | 75,60             | 47,30     | 7WA379_001_09 | 1    |      | 144   |           |            |         |   |   |   |      |
|                                                      | 7WA379.001/10                                                                                                    | 100% WV      | 1      | 290/300 | (and     | 237,71            | 47,30     | 7WA379_001_10 |      |      |       |           |            |         |   |   |   |      |
|                                                      | 7WA379.001/11                                                                                                    | 100% WV      |        | 290/300 |          | 36,61             | 47,30     | 7WA379_001_11 |      |      |       |           | -          |         |   |   |   |      |
|                                                      | 7WA379.001/12                                                                                                    | 100% WV      |        | 290/300 | (H)      | 183,04            | 47,30     | 7WA379_001_12 |      |      |       |           |            |         |   |   |   |      |
|                                                      | 7WA379.001/13                                                                                                    | 100% WV      | -      | 290/300 | (41)     | 101,36            | 47,30     | 7WA379_001_13 | 1    |      |       |           |            |         |   |   |   |      |
|                                                      | 7WA379.001/14                                                                                                    | 100% WV      | -      | 290/300 | -        | 339,00            | 47,30     | 7WA379_001_14 |      |      |       |           |            |         |   |   |   |      |
|                                                      | 7WA379.001/15                                                                                                    | 100% WV      |        | 290/300 | 100.0    | 106,99            | 47,30     | 7WA379_001_15 |      |      |       |           |            |         |   |   |   |      |
|                                                      | 7WA379.001/16                                                                                                    | 100% WV      | -      | 290/300 | (m)      | 30,34             | 47,30     | 7WA379_001_16 |      |      |       |           |            |         |   |   |   |      |
|                                                      | 7WA379.001/17                                                                                                    | 100% WV      | 2      | 290/300 | 12       | 255,63            | 47,30     | 7WA379_001_17 |      |      |       |           |            |         |   |   |   |      |
|                                                      | and the second second s |              |        |         |          |                   |           |               |      |      |       |           |            |         |   |   |   |      |

Note: the space dedicated to the meters is "intelligent", it does not accept the inclusion of non-numeric values; it accepts the comma as a decimal separator (does not allow the character entry "."); then you can validate the entered value.

- The order must be confirmed by selecting the *Add to Cart* button at the bottom of the screen.

| 0 Ahttps://dragob2btest.sintesisoftware.it/it/produ | icts/show/Bunch/302/8 |         |       |         |          |             |           |                |      | 133%     | 🖾 🕁   | Q, Cerca |            |         |   |   |   | 1  | Ν |
|-----------------------------------------------------|-----------------------|---------|-------|---------|----------|-------------|-----------|----------------|------|----------|-------|----------|------------|---------|---|---|---|----|---|
| tting Started 🔞 Sales.quw 🔘 PEC                     |                       |         |       |         |          |             |           |                |      |          |       |          |            |         |   |   |   |    |   |
| DRAGO®                                              |                       |         |       |         |          |             |           |                |      | HOME     | BUNCH | CAPSULE  | CAMPIONARI | SERVIZI | ਦ | 1 | Q | 88 |   |
|                                                     | Rugby Flar            |         | Super | Gr/Mt   | Armatura | Mt          | Prezzo/Mt | Mt richiesti   | Note | Martin   |       |          |            |         |   |   |   |    |   |
|                                                     |                       |         |       |         |          | disponibili |           |                |      |          |       |          |            |         |   |   |   |    |   |
|                                                     | 7WA379.001/01         | 100% WV | 1     | 290/300 | -        | 291,14      | 47,30     | 3,5            |      |          |       |          |            |         |   |   |   |    |   |
|                                                     | 7WA379.001/02         | 100% WV | 17    | 290/300 |          | 37,65       | 47,30     | 7WA379_001_02  |      |          |       |          |            |         |   |   |   |    |   |
|                                                     | 7WA379.001/03         | 100% WV | 144   | 290/300 | 141      | 209,45      | 47,30     | 7WA379_001_03  |      |          |       |          |            |         |   |   |   |    |   |
|                                                     | 7WA379.001/04         | 100% WV | 22    | 290/300 | 124      | 335,44      | 47,30     | 7WA379_001_04  |      |          |       |          |            |         |   |   |   |    |   |
|                                                     | 7WA379.001/05         | 100% WV | 17    | 290/300 | 145      | 913,34      | 47,30     | 7WA379_001_05  |      |          |       |          |            |         |   |   |   |    |   |
|                                                     | 7WA379.001/06         | 100% WV | -     | 290/300 | -        | 61,11       | 47,30     | 7WA379_001_06  |      |          |       |          |            |         |   |   |   |    |   |
|                                                     | 7WA379.001/07         | 100% WV | 12    | 290/300 | -        | 38,47       | 47,30     | 7WA379_001_07  |      | 262      |       |          |            |         |   |   |   |    |   |
|                                                     | 7WA379.001/08         | 100% WV | 17    | 290/300 |          | 49,57       | 47,30     | 7WA379_001_08  |      |          |       |          |            |         |   |   |   |    |   |
|                                                     | 7WA379.001/09         | 100% WV | 10    | 290/300 | 100      | 75,60       | 47,30     | 7WA379_001_09  |      |          |       |          |            |         |   |   |   |    |   |
|                                                     | 7WA379.001/10         | 100% WV | 14    | 290/300 |          | 237,71      | 47,30     | 7WA379_001_10  |      | Composia | tione |          | 100% WV    |         |   |   |   |    |   |
|                                                     | 7WA379.001/11         | 100% WV |       | 290/300 | -        | 36,61       | 47,30     | 7WA379_001_11  |      | Gr/Mt    |       |          | 290/300    |         |   |   |   |    |   |
|                                                     | 7WA379.001/12         | 100% WV |       | 290/300 |          | 183,04      | 47,30     | 7WA379_001_12  |      | Armatura |       |          |            |         |   |   |   |    |   |
|                                                     | 7WA379.001/13         | 100% WV | -     | 290/300 | 192      | 101,36      | 47,30     | 7WA379_001_13  | 1    |          |       |          |            |         |   |   |   |    |   |
|                                                     | 7WA379.001/14         | 100% WV |       | 290/300 | -        | 339,00      | 47,30     | 7WA379_001_14  |      |          |       |          |            |         |   |   |   |    |   |
|                                                     | 7WA379.001/15         | 100% WV |       | 290/300 | -        | 106,99      | 47,30     | 7WA379_001_15  |      |          |       |          |            |         |   |   |   |    |   |
|                                                     | 7WA379.001/16         | 100% WV | -     | 290/300 | 141      | 30,34       | 47.30     | 7WA379 001 16  | 1    |          |       |          |            |         |   |   |   |    |   |
|                                                     | 7WA379 001/17         | 100% WV | 2     | 290/300 | _        | 255.63      | 47.30     | 74/4970 001 17 |      |          |       |          |            |         |   |   |   |    |   |
|                                                     | 110.279.001111        |         |       | 270/000 |          | 2.30,00     | 11,00     | (1110/3_001_1/ |      |          |       |          |            |         |   |   |   |    |   |

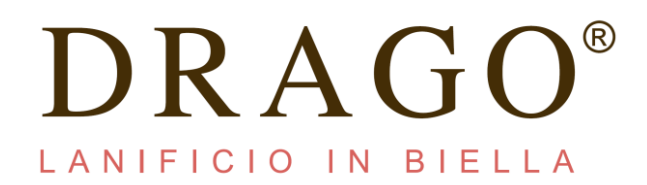

Note: to purchase more cuts than a single variant, carry out the previous operation, replacing the necessary meters each time and confirming each order by the Add to Cart button

| Art.Dis/Var.  | Composizione              | Super | Gr/Mt   | Armatura | Mt<br>disponibili | Prezzo/Mt         | Mt richiesti              | Note  | ]              |       |         |  |  |  |
|---------------|---------------------------|-------|---------|----------|-------------------|-------------------|---------------------------|-------|----------------|-------|---------|--|--|--|
| 7WA379.001/01 | 100% WV                   |       | 290/300 |          | 291,14            | 47,30             | 3,5                       |       |                |       |         |  |  |  |
| 7WA379.001/02 | 100% WV                   | -     | 290/300 |          | 37,65             | 47,30             | 7WA379_001_02             |       |                |       |         |  |  |  |
| 7WA379.001/03 | 100% WV                   | -     | 290/300 | (L.)     | 209,45            | 47,30             | 7WA379_001_03             |       |                |       |         |  |  |  |
| 7WA379.001/04 | 100% WV                   |       | 290/300 |          | 335,44            | 47,30             | 7WA379_001_04             |       |                |       |         |  |  |  |
| 7WA379.001/05 | 100% WV                   |       | 290/300 |          | 913,34            | 47,30             | 7WA379_001_05             |       | - Post         |       |         |  |  |  |
| 7WA379.001/06 | 100% WV                   | 4     | 290/300 | - 42     | 61,11             | 47,30             | 7WA379_001_06             |       |                |       |         |  |  |  |
| 7WA379.001/07 | 100% WV                   |       | 290/300 |          | 38,47             | 47,30             | 7WA379_001_07             |       |                |       |         |  |  |  |
| 7WA379.001/08 | 100% WV                   |       | 290/300 |          | 49,57             | 47,30             | 7WA379_001_08             |       |                |       |         |  |  |  |
| 7WA379.001/09 | 100% WV                   | 14    | 290/300 | -        | 75,60             | 47,30             | 7WA379_001_09             |       |                |       |         |  |  |  |
| 7WA379.001/10 | 100% WV                   | 17    | 290/300 |          | 237,71            | 47,30             | 7WA379_001_10             |       |                |       |         |  |  |  |
| 7WA379.001/11 | 100% WV                   | 27    | 290/300 | 177.1    | 36,61             | 47,30 [           | 7WA379_001_11             |       |                |       |         |  |  |  |
| 7WA379.001/12 | 100% WV                   | 4     | 290/300 |          | 183,04            | 47,30             | 7WA379_001_12             |       | Composiz       | tione | 100% WV |  |  |  |
| 7WA379.001/13 | 100% WV                   | 4     | 290/300 |          | 101,36            | 47,30 [           | 7WA379_001_13             |       | Super<br>Gr/Mt |       | 290/300 |  |  |  |
| 7WA379.001/14 | 100% WV                   | 17    | 290/300 |          | 339,00            | 47,30             | 7WA379_001_14             |       | Armatura       | _     | · ****  |  |  |  |
| 7WA379.001/15 | 100% WV                   | 99    | 290/300 | 144      | 106,99            | 47,30 [           | 7WA379_001_15             |       |                |       |         |  |  |  |
| 7WA379.001/16 | 100% WV                   | 1     | 290/300 |          | 30,34             | 47,30             | 7WA379_001_16             |       |                |       |         |  |  |  |
| 7WA379.001/17 | 100% WV                   | 17    | 290/300 | 397.5    | 255,63            | 47,30             | 7WA379_001_17             |       |                |       |         |  |  |  |
| 7WA379.001/18 | In essurimento<br>100% WV |       | 290/300 |          | 178,95            | 47,30             | 7WA379_001_18             |       |                |       |         |  |  |  |
| 7WA379.001/19 | 100% WV                   | 4     | 290/300 |          | 121,13            | AGGIUNGI<br>47,30 | CARRELLO<br>7WA379_001_19 | CERCA |                |       |         |  |  |  |
| 7WA379.001/20 | 100% WV/                  |       | 200/300 |          | 108.06            | 47                | 7004070 005 00            |       |                |       |         |  |  |  |

Access to the cart after your selection. The **Cart** botton is near to the **Add To Cart** botton and in the main menù on top

| 🙆 🛛 🔒 https://dragob2btest.sintesisoftware.it/it/pr | oducts/show/Bunch/302/8 |               |       |         |          |                   |                   |               |       | 133%           | 🖸 🟠   | Q, Cerca |            |         |    |   |   | IN G |
|-----------------------------------------------------|-------------------------|---------------|-------|---------|----------|-------------------|-------------------|---------------|-------|----------------|-------|----------|------------|---------|----|---|---|------|
| 😜 Getting Started 🔍 Sales.quvv 🔘 PEC                |                         |               |       |         |          |                   |                   |               |       |                |       |          |            |         |    |   |   |      |
| DRAGO®                                              |                         |               |       |         |          |                   |                   |               |       | HOME           | BUNCH | CAPSULE  | CAMPIONARI | SERVIZI | E  | 1 | Q | 513  |
|                                                     | Rugby Flar              | inel          |       |         |          |                   |                   |               |       |                |       |          |            | -       | ÎÌ | • |   |      |
|                                                     | Art.Dis/Var.            | Composizione  | Super | Gr/Mt   | Armatura | Mt<br>disponibili | Prezzo/Mt         | Mt richiesti  | Note  |                |       |          |            |         | U  |   |   |      |
|                                                     | 7WA379.001/01           | 100% WV       |       | 290/300 | -        | 291,14            | 47,30             | 7WA379_001_01 |       |                |       |          |            |         |    |   |   |      |
|                                                     | 7WA379.001/02           | 100% WV       | 72    | 290/300 | 122      | 37,65             | 47,30             | 7WA379_001_02 |       |                |       |          |            |         |    |   |   |      |
|                                                     | 7WA379.001/03           | 100% WV       | 3     | 290/300 | - 14     | 209,45            | 47,30             | 7WA379_001_03 |       |                |       |          |            |         |    |   |   |      |
|                                                     | 7WA379.001/04           | 100% WV       | ÷     | 290/300 | -        | 335,44            | 47,30             | 7WA379_001_04 |       |                |       |          |            |         |    |   |   |      |
|                                                     | 7WA379.001/05           | 100% WV       | ц.    | 290/300 | -        | 913,34            | 47,30             | 7WA379_001_05 |       |                |       |          |            |         |    |   |   |      |
|                                                     | 7WA379.001/06           | 100% WV       |       | 290/300 | -        | 61,11             | 47,30             | 7WA379_001_06 |       |                |       |          |            |         |    |   |   |      |
|                                                     | 7WA379.001/07           | 100% WV       | 18    | 290/300 | -        | 38,47             | 47,30             | 7WA379_001_07 |       |                |       |          |            |         |    |   |   |      |
|                                                     | 7WA379.001/08           | 100% WV       | - 22  | 290/300 | -        | 49,57             | 47,30             | 7WA379_001_08 |       |                |       |          |            |         |    |   |   |      |
|                                                     | 7WA379.001/09           | 100% WV       | 5     | 290/300 |          | 75,60             | 47,30             | 7WA379_001_09 |       |                |       |          |            |         |    |   |   |      |
|                                                     | 7WA379.001/10           | 100% WV       | -     | 290/300 | -        | 237,71            | 47,30             | 7WA379_001_10 |       |                |       |          |            |         |    |   |   |      |
|                                                     | 7WA379.001/11           | 100% WV       | 2     | 290/300 | 147      | 36,61             | 47,30             | 7WA379_001_11 |       |                |       |          |            |         |    |   |   |      |
|                                                     | 7WA379.001/12           | 100% WV       | 55    | 290/300 |          | 183,04            | 47,30             | 7WA379_001_12 |       | Composizi      | ione  |          | 100% WV    |         |    |   |   |      |
|                                                     | 7WA379.001/13           | 100% WV       | ंत    | 290/300 |          | 101,36            | 47,30             | 7WA379_001_13 |       | Super<br>Gr/Mt |       |          | - 290/300  |         |    |   |   |      |
|                                                     | 7WA379.001/14           | 100% WV       | 2     | 290/300 | 1943     | 339,00            | 47,30             | 7WA379_001_14 |       | Armatura       |       |          |            |         |    |   |   |      |
|                                                     | 7WA379.001/15           | 100% WV       | 1     | 290/300 | -        | 106,99            | 47,30             | 7WA379_001_15 |       |                |       |          |            |         |    |   |   |      |
|                                                     | 7WA379.001/16           | 100% WV       | 3     | 290/300 | 1        | 30,34             | 47,30             | 7WA379_001_16 |       |                |       |          |            |         |    |   |   |      |
|                                                     | 7WA379.001/17           | 100% WV       | 14    | 290/300 | 141      | 255,63            | 47,30             | 7WA379_001_17 |       |                |       |          |            |         |    |   |   |      |
|                                                     | 7WA379.001/18           | In exactmento | 12    | 290/300 | 120      | 178,95            | 47,30             | 7WA379_001_18 |       |                |       |          |            |         |    |   |   |      |
|                                                     | 7WA379.001/19           | 100% WV       | -     | 290/300 | 100      | 121,13            | AGGIUNGI<br>47/SU | CARRELLO      | CERCA |                |       |          |            |         |    |   |   |      |
|                                                     | 70/4370 001/00          | 100% WV       |       | 200/200 |          | 108.04            | 47.20             | 74(4270_001   |       |                |       |          |            |         |    |   |   |      |

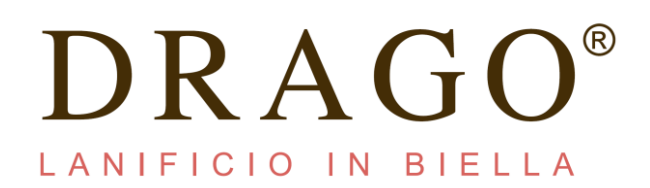

## Now you are in the cart page

| VIEW USER          | CART        |        |     |            |       |             |            |       |      |
|--------------------|-------------|--------|-----|------------|-------|-------------|------------|-------|------|
| Choose a customer: | Bunch/Stock | Art    | Dis | Var        |       | Mt to order | Totals (€) | €/Mt  | Note |
|                    | B           | 7WA379 | 001 | 01         |       | 3.5         | 165,55     | 47,30 | Hote |
| Customer           |             |        |     |            |       | Subtotal    | 165,55 €   |       |      |
|                    |             |        |     |            |       | Shipping    | 8,65€      |       |      |
|                    |             |        |     |            |       | VAT         | 38,32 €    | 22%   |      |
|                    |             |        |     |            |       | Tax stamp   | 0€         | 2,00€ |      |
|                    |             |        |     |            |       | Total       | 212,52 €   |       |      |
| Ship to:           |             |        |     | SEND ORDER | ЕМРТУ | U           | PDATE      |       |      |

In the cart page you can selected the customers by the customer box and upload the order.

| VIEW USER          | CART        |        |      |            |       |             |            |       |      |
|--------------------|-------------|--------|------|------------|-------|-------------|------------|-------|------|
| Choose a customer: | Bunch/Stock | Art.   | Dis. | Var.       |       | Mt to order | Totals (€) | €/Mt  | Note |
|                    | В           | 7WA379 | 001  | 01         |       | 3.5         | 165,55     | 47,30 |      |
| Customer           |             |        |      |            |       | Subtotal    | 165,55€    |       |      |
|                    |             |        |      |            |       | Shipping    | 8,65€      |       |      |
|                    |             |        |      |            |       | VAT         | 38,32 €    | 22%   |      |
|                    |             |        |      |            |       | Tax stamp   | 0€         | 2,00€ |      |
|                    |             |        |      |            |       | Total       | 212,52€    |       |      |
| Ship to:<br>Note   |             |        | 1    | SEND ORDER | ЕМРТҮ | U           | PDATE      |       |      |

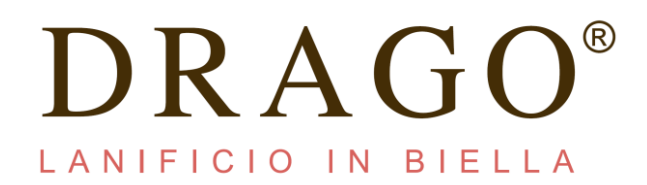

In this page you can find all details about the customers

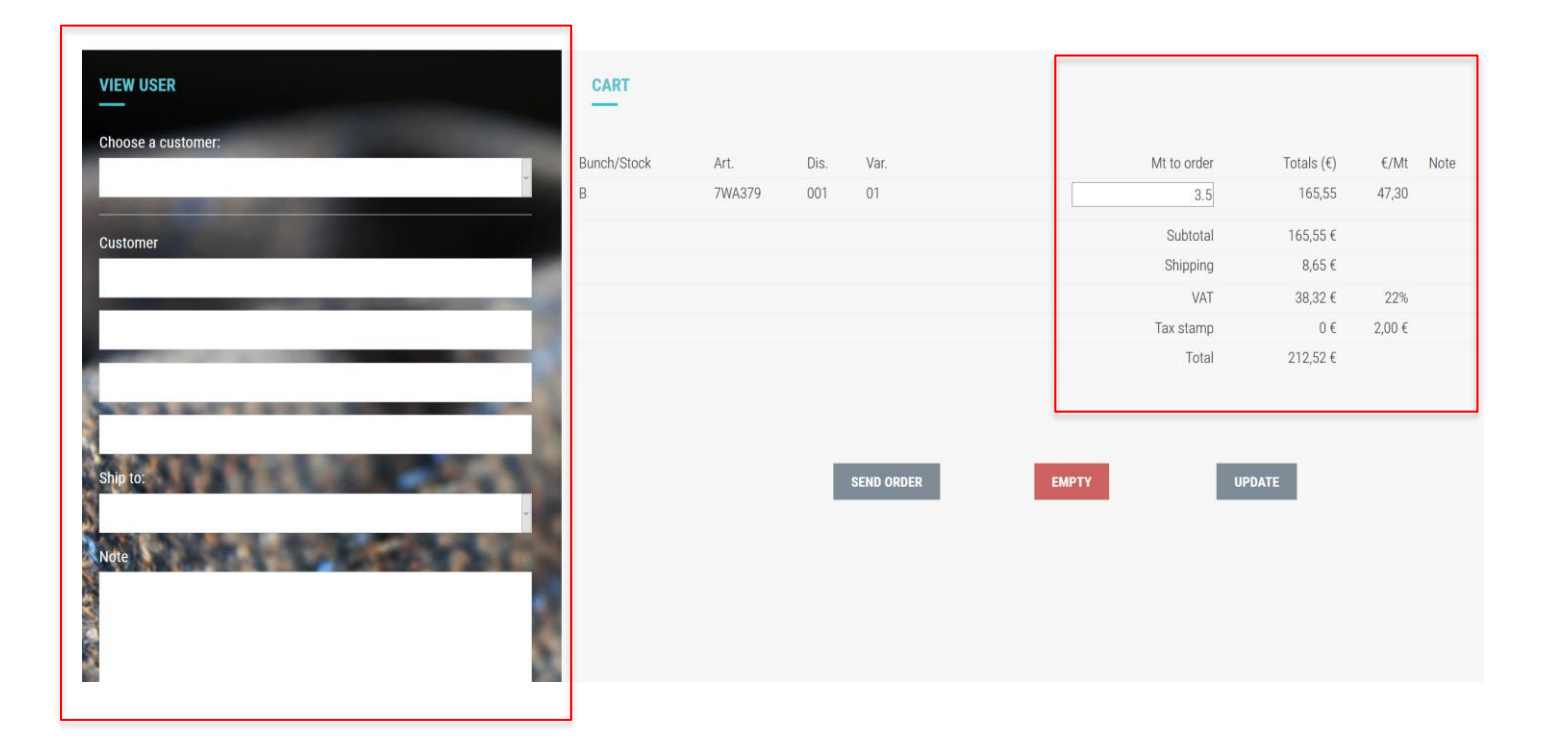

In this page there is a special Notes box where you can specify any information that are reserved to the single customer

| VIEW USER          | CART        |        |     |            |         |                |         |      |
|--------------------|-------------|--------|-----|------------|---------|----------------|---------|------|
| Choose a customer: | Bunch/Stock | Art    | Dis | Var        | Mt to r | order Totals ( | í) €/Mt | Note |
| -                  | B           | 7WA379 | 001 | 01         |         | 3.5 165,5      | 5 47,30 | Hote |
| Customer           |             |        |     |            | Sub     | total 165,55   | €       |      |
|                    |             |        |     |            | Ship    | ping 8,65      | E       |      |
|                    |             |        |     |            |         | VAT 38,32      | € 22%   |      |
|                    |             |        |     |            | Tax st  | amp 0          | € 2,00€ |      |
|                    |             |        |     |            |         | fotal 212,52   | €       |      |
| Ship to:<br>Note   |             |        | 1   | SEND ORDER | EMPTY   | UPDATE         |         |      |

You can choose the shipping address by the Ship To space

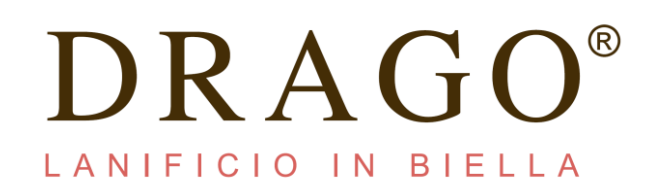

| VIEW USER          |   |
|--------------------|---|
| Choose a customer: |   |
| Customer           |   |
|                    | - |
|                    | 1 |
| Ship to:           | 2 |
|                    | ~ |
| Note               |   |
|                    |   |

If you want to change the shipping address you can selected, from the Ship to space, Other Destination voice

| Choose a customer: |     |
|--------------------|-----|
|                    | ~   |
| Customer           |     |
|                    |     |
|                    |     |
|                    |     |
|                    |     |
| Ship to:           | 100 |
|                    | v   |
| 5                  |     |

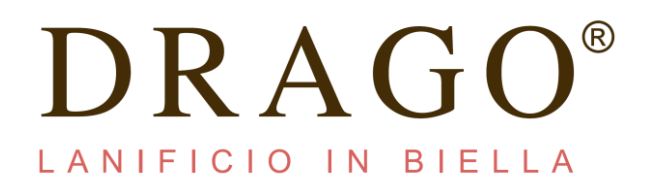

## When you have finish to compleate the order you have to click the botton: Send Order

| Bunch/Stock | Art.   | Dis. | Var.       |       | Mt to order | Totals (€) | €/Mt  | Note |
|-------------|--------|------|------------|-------|-------------|------------|-------|------|
| В           | 7WA379 | 001  | 01         |       | 3.5         | 165,55     | 47,30 |      |
|             |        |      |            |       | Subtotal    | 165,55€    |       |      |
|             |        |      |            |       | Shipping    | 8,65€      |       |      |
|             |        |      |            |       | VAT         | 38,32€     | 22%   |      |
|             |        |      |            |       | Tax stamp   | 0€         | 2,00€ |      |
|             |        |      |            |       | Total       | 212,52€    |       |      |
|             |        | 1    | SEND ORDER | ЕМРТҮ | UPE         | DATE       |       |      |

Now you can see on top the sentence: Your order has been sent

| CART<br>Your order has | been sen | t.   |            |                   |            |      |      |
|------------------------|----------|------|------------|-------------------|------------|------|------|
| Bunch/Stock            | Art.     | Dis. | Var.       | Mt to order       | Totals (€) | €/Mt | Note |
|                        |          |      | SEND ORDER | No records found. | UPDATE     |      |      |